#### **Online-Reservationen Sportanlagen**

Gemeinde Thalwil

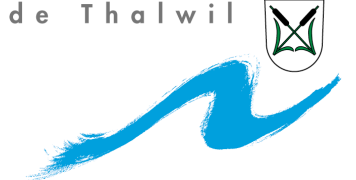

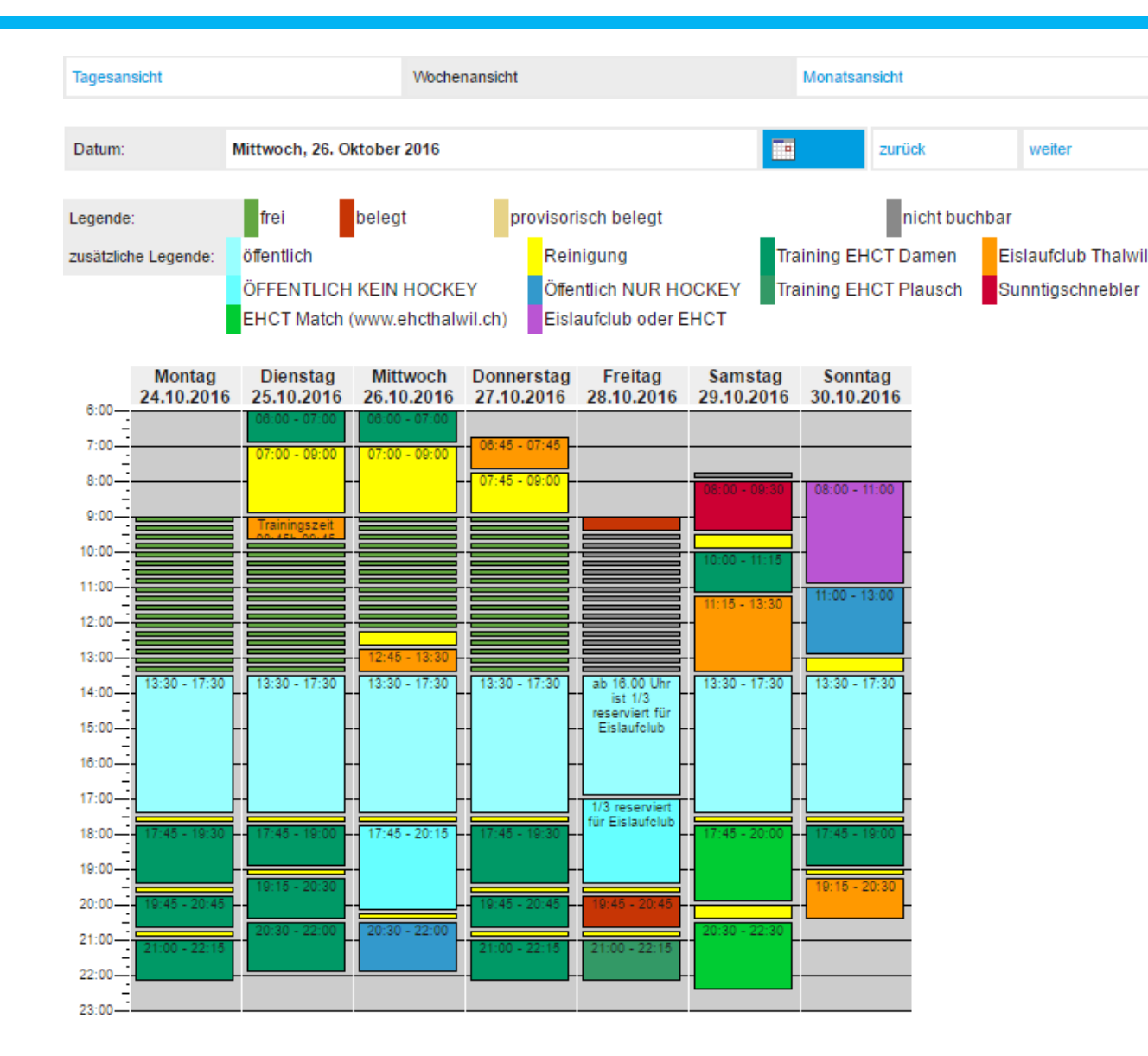

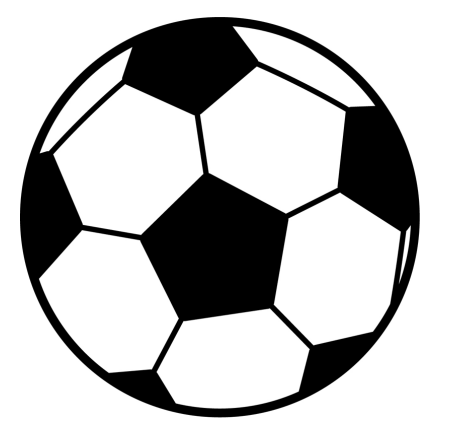

### **Sportanlagen Thalwil**

- Online reservierbar
- Eisbahn Brand
- Fussballplätze
- Turnhallen schon seit längerem reservierbar
- Nutzen Sie die Möglichkeit! Attraktive Rabatte für Schulen im Oktober und November bei Online-Reservationen

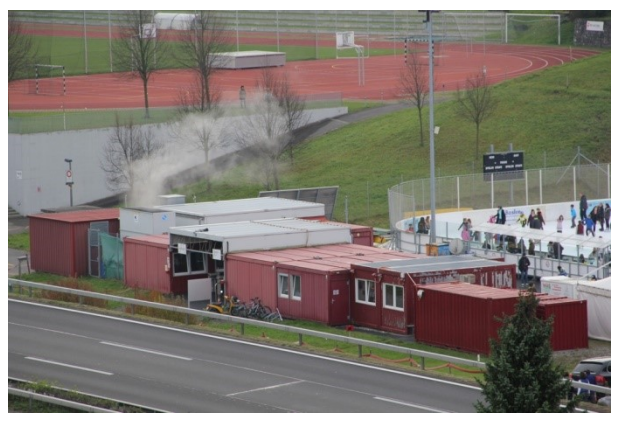

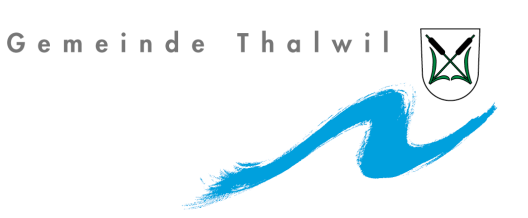

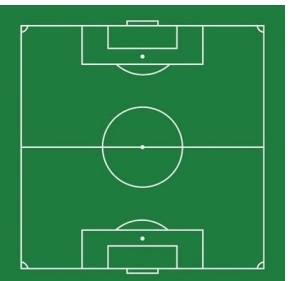

Gemeinde Thalwil

#### **Vorgehen Reservation**

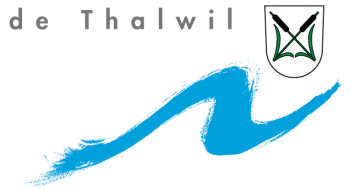

<u>Link: www.thalwil.ch</u> > Dorfleben > Sport

|     | Suchbegriff eingeben. | -          | von A-Z | Home | MyServices | Anlässe  | Links           | A-Z FAQ | Sitemap | Kontakt   |                |         |        |    |         |
|-----|-----------------------|------------|---------|------|------------|----------|-----------------|---------|---------|-----------|----------------|---------|--------|----|---------|
|     | Dorfleben.            | Politik. \ | Verwalt | ung. | Gesells    | chaft. E | ildung.         | Wo      | hnen. I | nfrastruk | Gem<br>tur.    | einde T | halwil | M  |         |
| 813 | Dorfleben             |            |         |      |            |          | Sec. Ba         |         | 1       |           | X              |         |        |    |         |
| 8   | Unser Dorf            |            |         |      |            | 1        |                 | No.4    | E.      |           | -              |         |        |    |         |
| L   | Kultur                |            |         |      |            |          |                 |         | N.      |           | 14             | _ 11    | 64     | -  | -       |
|     |                       |            |         |      |            |          | ЯЦ <sub>Т</sub> |         |         | -         | 1              | RAIP    | Кос    | +  | -       |
|     | Freizeit              |            |         |      |            |          |                 |         |         | the cul   |                | KOCH    |        |    | a month |
| 1   | Wirtschaft            |            |         |      | 1          | 100      |                 |         |         |           |                |         |        |    | 309     |
| 20  | Religiöse Geme        | einschaft  |         |      |            |          |                 |         |         | Tat       | <u>- 1</u> 211 |         |        |    |         |
| R   | Patengemeind          | e Val Müst | air     |      |            |          | Le Ju           | F       | _       |           |                | -       | H Con  | F- |         |

Home / Dorfleben. / Unser Dorf

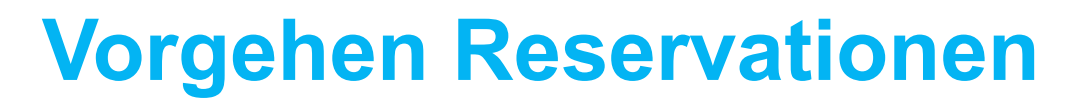

Login drücken und entweder haben Sie schon ein Benutzerkonto oder Sie eröffnen ein Benutzerkonto.

| Unser Dorf ~                  |
|-------------------------------|
| Kultur                        |
| Sport                         |
| Sportförderung                |
| Sportanlagen                  |
| Sportanlagen reservieren      |
| Werbeflächen auf Sportanlagen |
| Private Sportanlagen          |

Sportangebote

Gemeinde Thalwil

#### Vorgehen

Sp

Spo

Fre Wi Re Pa

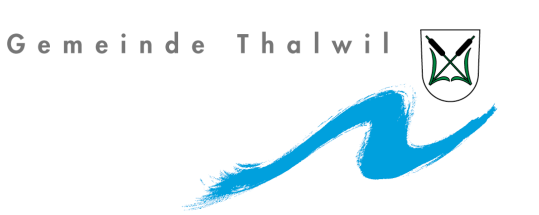

Anschliessend einloggen und die Sportanlage suchen, die Sie reservieren möchten. Beim Eisfeld überlegen, ob es mehr als 30 Personen sind, dann müssen zwei Drittel reserviert werden. Das heisst erstes und zweites Drittel reservieren. Ab 60 Personen muss das ganze Feld gemietet werden.

|   | PLZ: Alle V Standort: Alle V                             | Kategorie: Alle         | •         |
|---|----------------------------------------------------------|-------------------------|-----------|
|   | Objekt                                                   | Standort                | Kategorie |
|   | Singsaal Feld                                            | Schulhaus Feld          | Singsaal  |
|   | Singsaal Schweikrüti                                     | Schulhaus Schweikrüti   | Singsaal  |
|   | Singsaal Sonnenberg                                      | Schulhaus Sonnenberg    | Singsaal  |
|   | Turnhalle Feld oben                                      | Schulhaus Feld          | Turnhalle |
|   | Turnhalle Ludretikon                                     | Schulhaus Ludretikon    | Turnhalle |
|   | Turnhalle Platte                                         | Schulhaus Oelwiese      | Turnhalle |
|   | Turnhalle Schwandel                                      | Schulhaus Schwandel     | Turnhalle |
|   | Turnhalle/Mehrzweckhalle Schweikrüti                     | Schulhaus Schweikrüti   | Turnhalle |
|   | Küche Schweikrüti                                        | Schulhaus Schweikrüti   | Küche     |
|   | Turnhalle Sonnenberg 1-3 ganze Halle (Dreifachturnhalle) | Turnhalle Sonnenberg    | Turnhalle |
|   | Turnhalle Sonnenberg 1 (Dreifachturnhalle)               | Turnhalle Sonnenberg    | Turnhalle |
|   | Turnhalle Sonnenberg 2 (Dreifachturnhalle)               | Turnhalle Sonnenberg    | Turnhalle |
|   | Turnhalle Sonnenberg 3 (Dreifachturnhalle)               | Turnhalle Sonnenberg    | Turnhalle |
|   | Eisbahn Brand drittes Drittel, 30 Personen               | Sportanlage Brand       | Eisbahn   |
|   | Eisbahn Brand erstes Drittel, 30 Personen                | Sportanlage Brand       | Eisbahn   |
|   | Eisbahn Brand gesamtes Feld                              | Sportanlage Brand       | Eisbahn   |
|   | Eisbahn Brand zweites Drittel, 30 Personen               | Sportanlage Brand       | Eisbahn   |
|   | Fussballplatz Brand 1 Gesamt                             | Sportanlage Brand       | Fussballp |
|   | Fussballplatz Brand 1 Seite Oberrieden                   | Sportanlage Brand       | Fussballp |
| ĸ | Fussballplatz Brand 1 Seite Zürich                       | Sportanlage Brand       | Fussballp |
|   | Fussballplatz Brand 2 Gesamt                             | Sportanlage Brand       | Fussballp |
|   | Fussballplatz Brand 2 Seite Oberrieden                   | Sportanlage Brand       | Fussballp |
|   | Fussballplatz Brand 2 Seite Zürich                       | Sportanlage Brand       | Fussballp |
|   | Fussballplatz Brand 3 Kunstrasen Gesamt                  | Sportanlage Brand       | Fussballp |
|   | Fussballplatz Brand 3 Kunstrasen Seite Oberrieden        | Sportanlage Brand       | Fussballp |
|   | Fussballplatz Brand 3 Kunstrasen Seite Zürich            | Sportanlage Brand       | Fussballp |
|   | Fussballplatz Etzliberg gesamtes Feld                    | Fussballplatz Etzliberg | Fussballp |
|   | Fussballplatz Etzliberg Seite Oberrieden                 | Fussballplatz Etzliberg | Fussballp |
|   | Fussballplatz Etzliberg Seite Zürich                     | Fussballplatz Etzliberg | Fussballp |
|   | Fussballplatz Schweikrüti gesamtes Feld                  | Hallenbad Schweikrüti   | Fussballp |
|   | Fussballplatz Schweikrüti Seite Zürich                   | Hallenbad Schweikrüti   | Fussballp |
|   | Fussballplatz Sonnenberg                                 | Schulhaus Sonnenberg    | Fussballp |

# Vorgehen bsp. bei der Eisbahn (KEB)

1

1

1

- Wähle mögliche Anlagen aus und klicke anschliessend auf Vergleiche ٠ ausgewählte Objekte
- Sportanlagen reservieren

Werbeflächen auf Sportanlagen

Private Sportanlagen

Sportangebote

Freizeit

Wirtschaft

**Religiöse Gemeinschaft** 

Patengemeinde Val Müstair

| ium nalie Feld open                                      | Schuinaus Feid          | iurnnaile     | Details   Belegung |
|----------------------------------------------------------|-------------------------|---------------|--------------------|
| Tur halle Ludretikon                                     | Schulhaus Lud etikon    | Turnhalle     | Details   Belegung |
| Tu nhalle Platte                                         | Schulhaus O liwiese     | Turnhalle     | Details   Belegung |
| T mhalle Schwandel                                       | Schulhaus Schwandel     | Turnhalle     | Details   Belegung |
| Irnhalle/Mehrzweckhalle Schweikrüti                      | Schulha is Schweikrüti  | Turnhalle     | Details   Belegung |
| tüche Schweikrüti                                        | Schulf aus Schweikrüti  | Küche         | Details   Belegung |
| Turnhalle Sonnenberg 1-3 ganze Halle (Dreifachturnhalle) | Turr talle Sonnenberg   | Turnhalle     | Details   Belegung |
| Turnhalle Sonnenberg 1 (Dreifachturnhalle)               | Tr nhalle Sonnenberg    | Turnhalle     | Details   Belegung |
| Turnhalle Sonnenberg 2 (Dreifachturnhalle)               | rurnhalle Sonnenberg    | Turnhalle     | Details   Belegung |
| Turnhalle Sonnenberg 3 (Dreifachturnhalle)               | Turnhalle Sonnenberg    | Turnhalle     | Details   Belegung |
| Eisbahn Brand drittes Drittel, 30 Personen               | Sportanlage Brand       | Eisbahn       | Details   Belegung |
| Eisbahn Brand erstes Drittel, 30 Personen                | Sportanlage Brand       | Eisbahn       | Details   Belegung |
| Eisbahn Brand gesamtes Feld                              | Sportanlage Brand       | Eisbahn       | Details   Belegung |
| Eisbahn Brand zweites Drittel, 30 Personen               | Sportanlage Brand       | Eisbahn       | Details   Belegung |
| Fussballplatz Brand 1 Gesamt                             | Sportanlage Brand       | Fussballplatz | Details   Belegung |
| Fussballplatz Brand 1 Seite Oberrieden                   | Sportanlage Brand       | Fussballplatz | Details   Belegung |
| Fussballplatz Brand 1 Seite Zürich                       | Sportanlage Brand       | Fussballplatz | Details   Belegung |
| Fussballplatz Brand 2 Gesamt                             | Sportanlage Brand       | Fussballplatz | Details   Belegung |
| Fussballplatz Brand 2 Seite Oberrieden                   | Sportanlage Brand       | Fussballplatz | Details   Belegung |
| Fussballplatz Brand 2 Seite Zürich                       | Sportanlage Brand       | Fussballplatz | Details   Belegung |
| Fussballplatz Brand 3 Kunstrasen Gesar                   | Sportanlage Brand       | Fussballplatz | Details   Belegung |
| Fussballplatz Brand 3 Kunstrasen Seif Oberrieden         | Sportanlage Brand       | Fussballplatz | Details   Belegung |
| Fussballplatz Brand 3 Kunstrasen Suite Zürich            | Sportanlage Brand       | Fussballplatz | Details   Belegung |
| Fussballplatz Etzliberg gesamtes /eld                    | Fussballplatz Etzliberg | Fussballplatz | Details   Belegung |
| Fussballplatz Etzliberg Seite Oterrieden                 | Fussballplatz Etzliberg | Fussballplatz | Details   Belegung |
| Fussballplatz Etzliberg Seite Aurich                     | Fussballplatz Etzliberg | Fussballplatz | Details   Belegung |
| Fussballplatz Schweikrüti ousamtes Feld                  | Hallenbad Schweikrüti   | Fussballplatz | Details   Belegung |
| Fussballplatz Schweikrüf Seite Zürich                    | Hallenbad Schweikrüti   | Fussballplatz | Details   Belegung |
| Fussballplatz Sonner                                     | Schulhaus Sonnenberg    | Fussballplatz | Details   Belegung |
|                                                          |                         |               |                    |

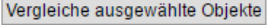

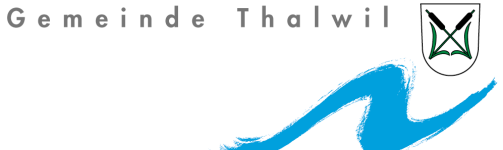

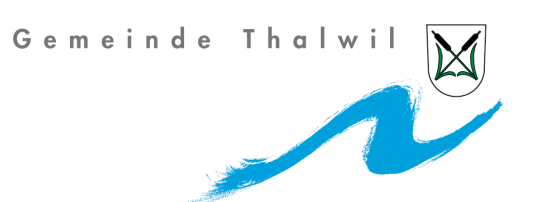

• Wähle das mögliche Datum aus und schaue, ob es frei ist.

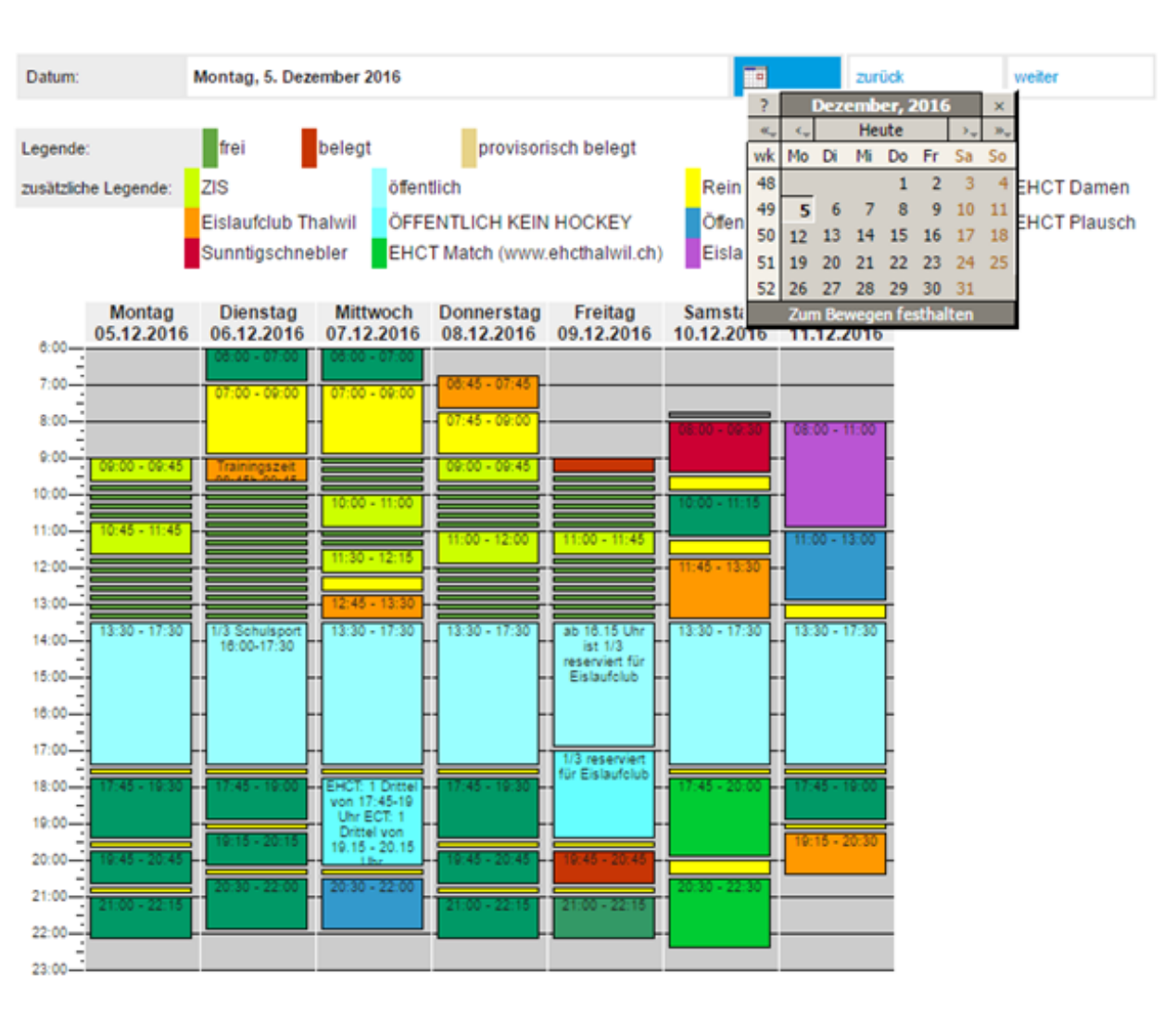

- Gemeinde Thalwil
- Bsp. 16. November. Zwischen 09:00 12:30 ist alles noch frei.

Belegungsvergleich: Tagesansicht

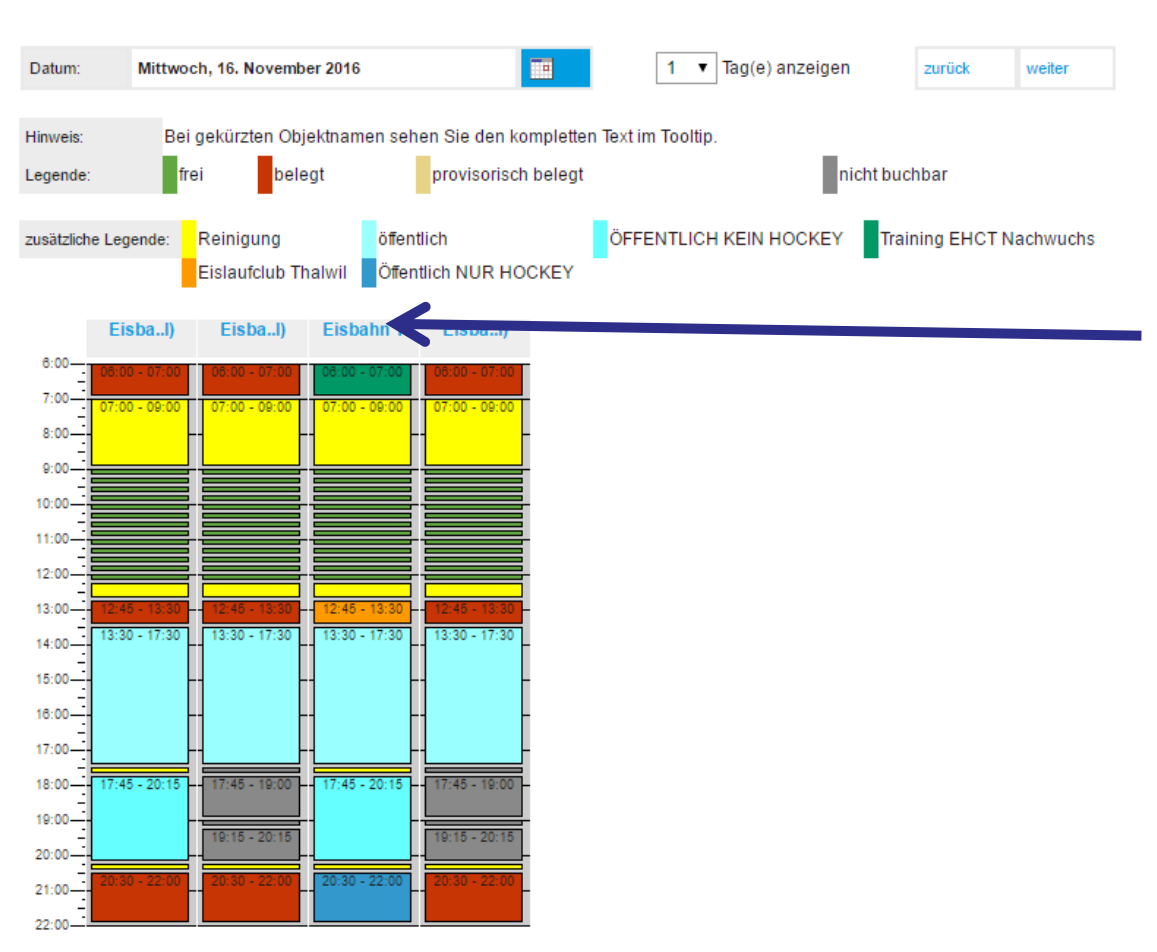

Wenn mehr als 30 Personen sind, müssen zwei Drittel reserviert werden. Das geht hier auch, da alles frei ist. Natürlich kann mit 30 Personen auch das ganze Feld gemietet werden, kostet dementsprechend.

Mit der Maus über das Feld fahren. Zeigt das Drittel an, dass ihr reserviert. Die Felder werden nicht physisch auf dem Feld getrennt. Es können drei Klassen auf dem Eis sein. Eine mit 20, eine mit 29 und eine mit 15 SchülerInnen. Freies Eislaufen. Eismeister entscheidet, ob Eishockey gespielt werden kann.

Klicke auf die gewünschte Zeit zwischen 09.00 – 12:30 Uhr.

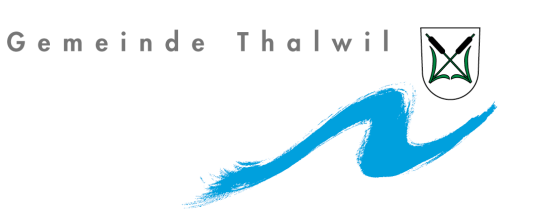

- Art des Anlasses eingeben. Schule Adliswil, 5. Klasse
- Zeit festlegen: z.B. 09:00 11:30 Uhr

| MyServices                                       | Ralf Oehri (logout) |       |
|--------------------------------------------------|---------------------|-------|
|                                                  |                     |       |
| Eisbahn Brand drittes Drittel, 30 Pers           | sonen               |       |
|                                                  |                     |       |
| Klicken Sie hier, wenn Sie das Objekt wechseln m | öchten.             |       |
| Reservation Schritt 1: Datumsauswahl             |                     |       |
| Art des Anlasses *                               |                     | 1     |
| Start der Reservation                            | 16.11.2016          | 09:00 |
| Ende der Reservation                             | 16.11.2016          | 09:15 |
| Status des Objektes                              | frei                |       |

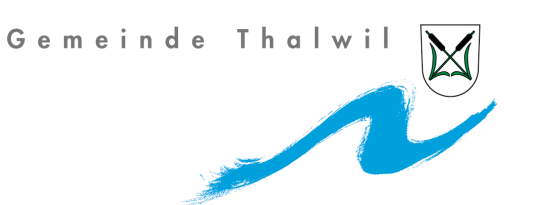

Preiskategorie wählen. In diesem Fall Schule extern.

MyServices

Ralf Oehri (logout)

#### Eisbahn Brand drittes Drittel, 30 Personen

 Reservation Schritt 2: Preiskategorie

 Preiskategorie
 Schule extern

 Schule extern

 Schule Thalwil

 Öffentlichkeit/Private

 Zurück
 Abbrechen

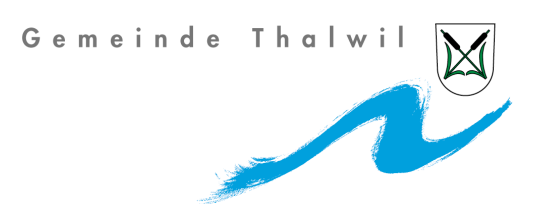

- Wenn Sie eine Reservation im Oktober oder November haben, dann klicken Sie auf ja. In diesen zwei Monaten gibt es f
  ür Schulen einen Rabatt von 25% auf die Feldmiete nicht auf das Mietmaterial.
- Danach Anzahl Teilnehmende eingeben. Mehr als 30 sollte jetzt bei einem Drittel nicht stehen. Wenn Sie zwei Drittel reservieren müssen, weil sie 40 Personen sind, dann schreiben Sie zweimal 20 oder einmal 30 und 10 – einfach zusammengezählt die Totalzahl.

| MyServices Rat                                                                                                    | Oehri (logout)       |
|----------------------------------------------------------------------------------------------------|----------------------|
| Eisbahn Brand drittes Drittel, 30 Persone                                                                                           | n                    |
| Reservation Schritt 4: Optionen                                                                                                    |                      |
| Oktober November Reservationen<br>Oktober- und Novemberreservationen haben 25% Ral                                                  | Nein ▼               |
| Anzahl Teilnehmende *<br>Bis 30 Teilnehmende ein Teil mieten. Zwischen 31 und<br>Teilnehmenden zwei Teile mieten. Ab 61 Teilnehmend | l 60<br>Ien muss das |

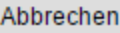

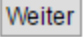

Gemeinde Thalwil

MyServices

Ralf Oehri (logout)

#### Eisbahn Brand drittes Drittel, 30 Personen

Reservation Schritt 6: Bestätigung

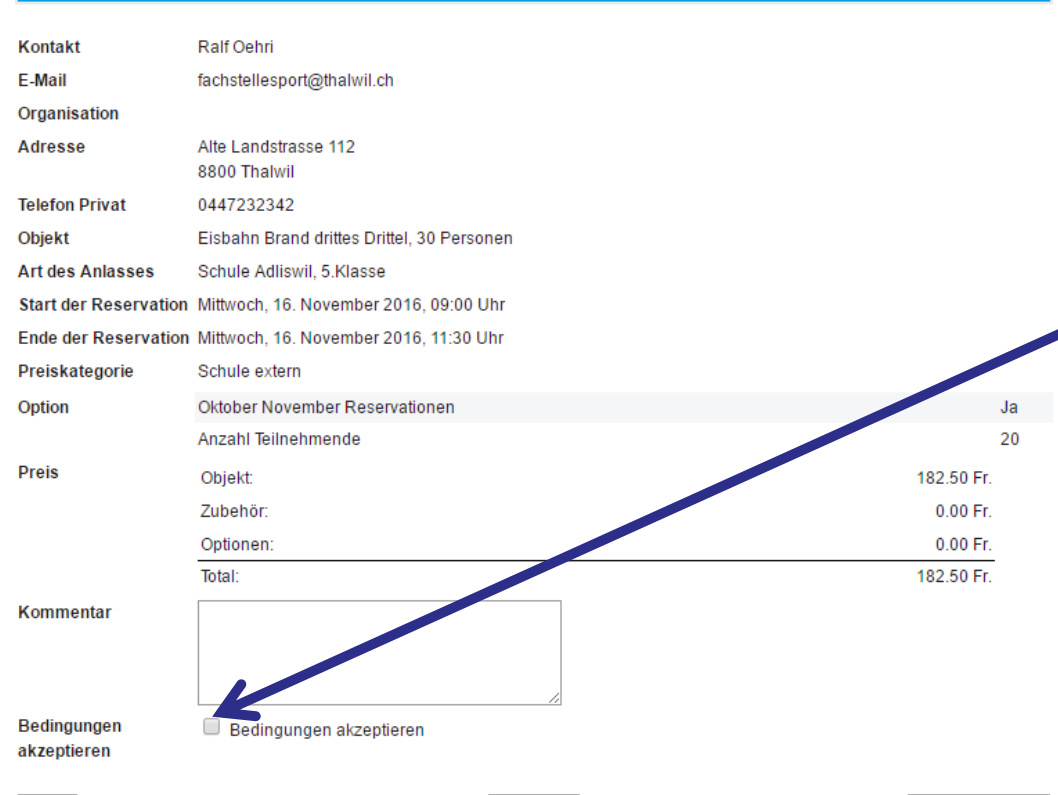

Abbrechen

- Anschliessend erhalten Sie eine Zusammenfassung und können entweder die Reservation in den Warenkorb legen oder nochmals zurück und Anpassungen vornehmen. Die Bedingungen akzeptieren.
- Die Preise verstehen sich ohne Mietmaterial. Diese kommen noch dazu und sind ohne Rabatt. Der Rabatt bezieht sich ausschliesslich auf die Miete der Eisfläche.

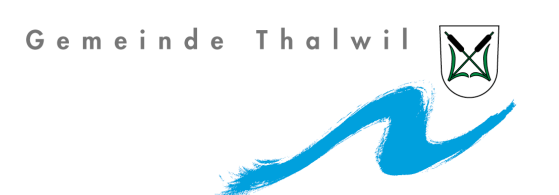

- Vorgehen (KEB)
- Reservation abschliessen oder weitere Reservationen vornehmen. Sobald Sie die Reservation abschliessen, erhalten sie eine Anfragebestätigung per Mail. Die Fachstelle Sport oder Mitarbeitende Eisbahn kontrollieren die Reservationsanfrage. Allenfalls wird die Zeit geschoben . Beispiel in diesem Fall von 09:00 – 11:15 Uhr, weil anschliessend noch eine Anfrage ist. Anschliessend erhalten sie eine definitive Reservierungsbestätigung per Mail mit dem angepassten Preis. Diese bitte auf die Eisbahn mitnehmen.

| MyServices                                        |                                                   | Ralf Oehri (logout)               |                                                              |
|---------------------------------------------------|---------------------------------------------------|-----------------------------------|--------------------------------------------------------------|
| Warenkorb (1)                                     |                                                   |                                   |                                                              |
|                                                   |                                                   |                                   |                                                              |
| Warenkorb                                         |                                                   |                                   |                                                              |
| Reservation Eisbahn Bi<br>Mi, 16. Nov. 2016 09:00 | and drittes Drittel, 30 Pers<br>Uhr bis 11:30 Uhr | onen (Schule Adliswil, 5.Klasse): | Diese Reservation duplizieren<br>Diese Reservation entfernen |
|                                                   | Objektkosten Eisbahn Brand                        | l drittes Drittel, 30 Personen    | 182.50 SFr.                                                  |
|                                                   | Subtotal                                          |                                   | 182.50 SFr.                                                  |
| Gesamttotal                                       |                                                   |                                   | 182.50 SFr.                                                  |

weitere Reservation vornehmen Reservationsanfrage abschliessen

### Auskünfte

Gemeinde Thalwil

- Falls Sie Fragen zu Online-Reservationen haben:
- Montag bis Mittwoch und Freitag (Bürozeiten)
- Donnerstag bis Mittag
- Tel 1: 044 723 22 94 Tel 2: 044 723 23 42
- Email: <u>eisbahn.reservation@thalwil.ch</u>

Nutzen Sie ab sofort diese Möglichkeit.

Freuen uns auf Ihren Besuch!

Fachstelle Sport/MitarbeiterInnen Sportanlagen

Tel: 044 720 31 06